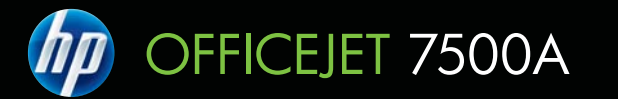

www.hp.com/support

Start

Inicio

Inicio

Démarrage

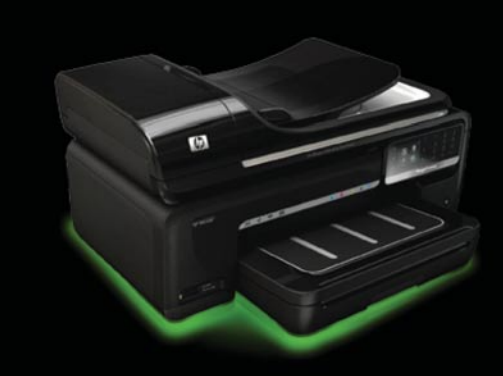

E910 Lea esto primero

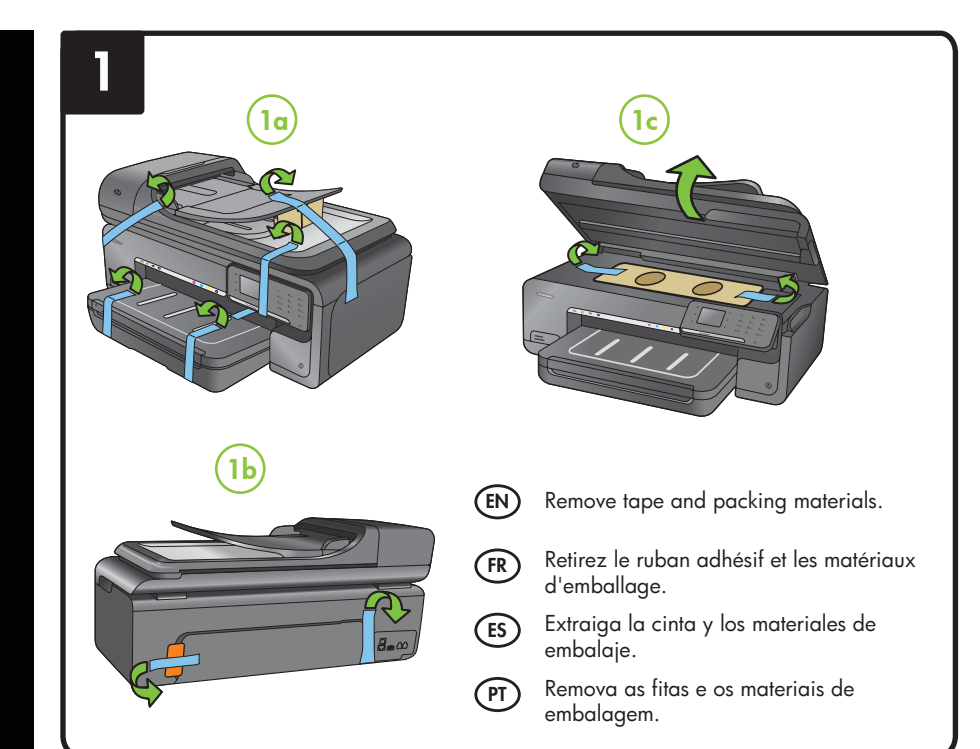

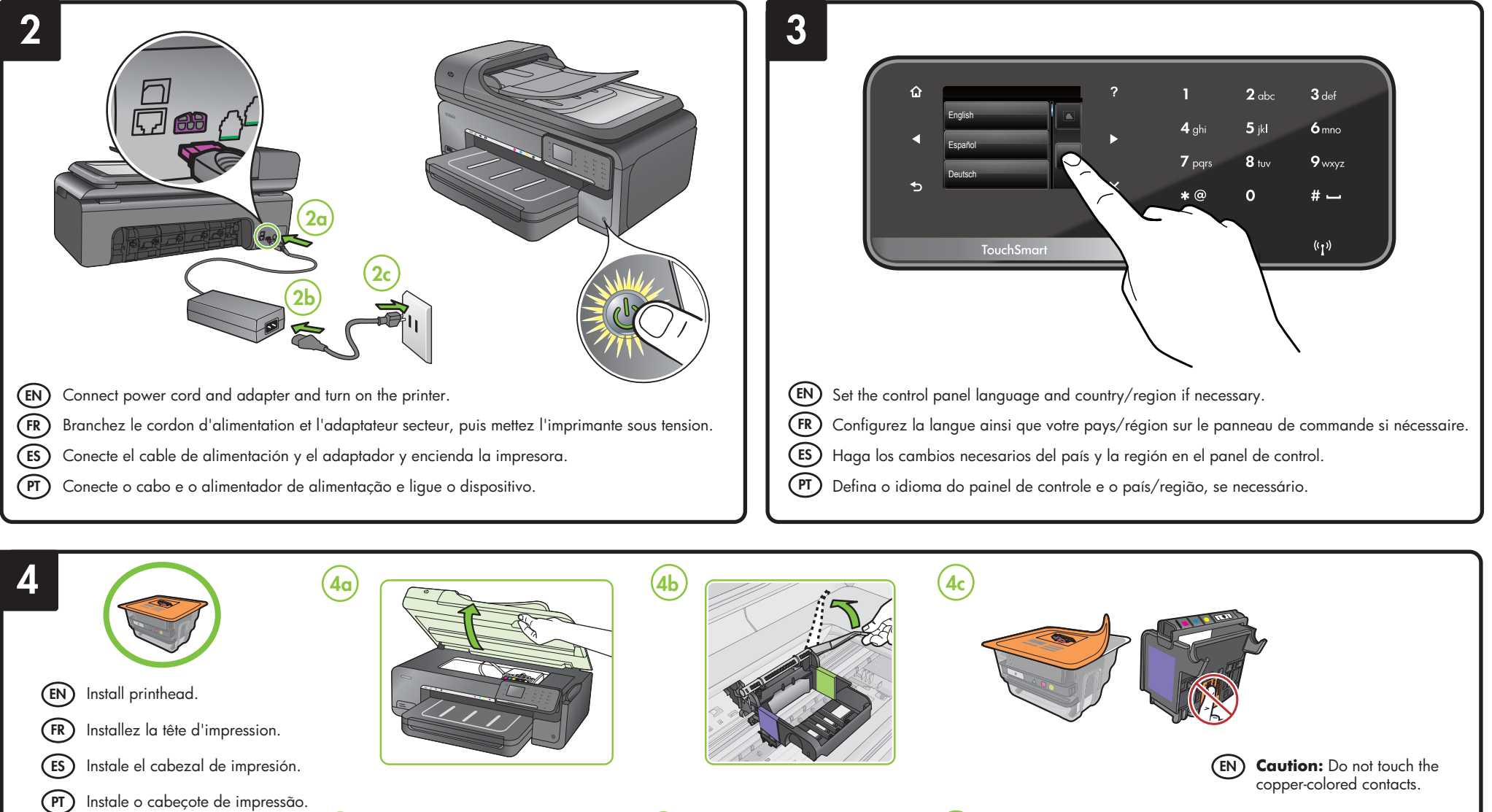

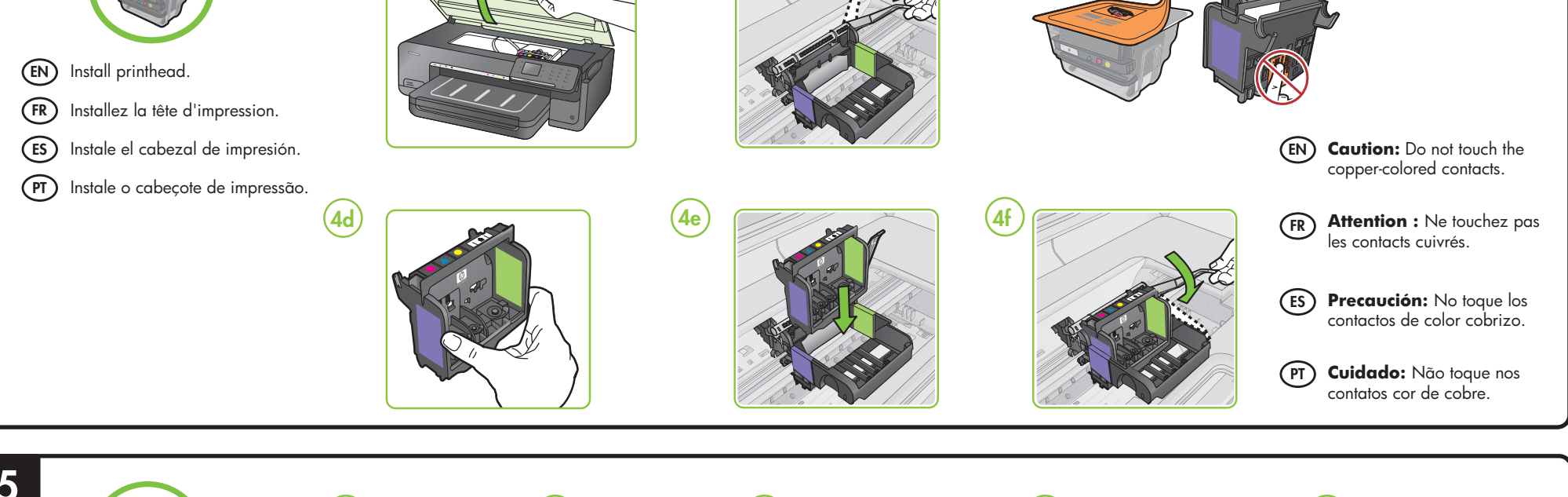

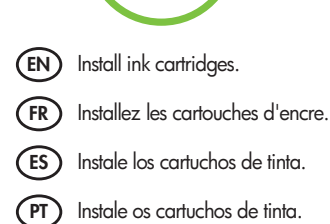

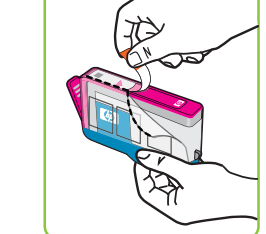

5a

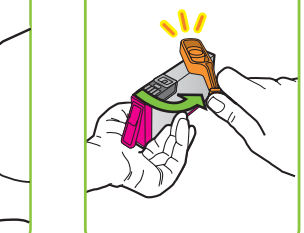

5b

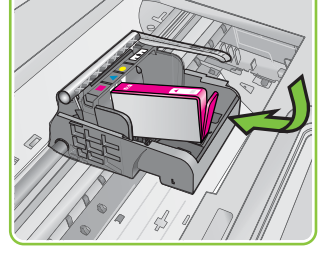

información, visite www.hp.com/go/inkusage.

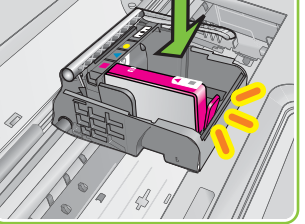

5d

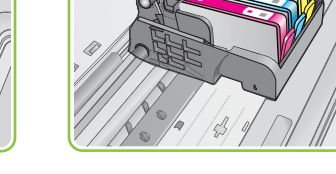

**5f** 

5e

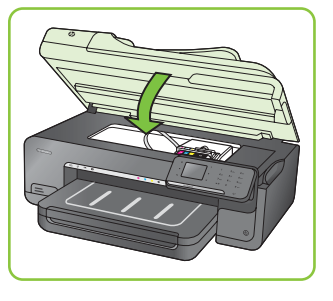

(EN) Note: Ink from the cartridges is used in the printing process in a number of different ways, including in the initialization process, which prepares the printer and cartridges for printing, and in printhead servicing, which keeps print nozzles clear and ink flowing smoothly.

In addition, some residual ink is left in the cartridge after it is used. For more information see www.hp.com/go/inkusage.

**Remarque :** L'encre contenue dans les cartouches est utilisée de différentes manières au cours du processus d'impression, y compris lors de l'initialisation, qui prépare l'imprimante et les cartouches en vue de l'impression, ou encore lors de l'entretien des têtes d'impression, qui permet de nettoyer les buses et assurer que l'encre s'écoule en douceur. En outre, une certaine quantité d'encre demeure dans la cartouche après utilisation. Pour plus d'informations, visitez le site www.hp.com/go/inkusage. PT Observação: A tinta dos cartuchos é usada de maneiras diferentes no processo de impressão, incluindo no processo de inicialização, que prepara o dispositivo e os cartuchos para impressão, e na manutenção do cabeçote de impressão, que mantém os bicos de tinta limpos e a tinta fluindo normalmente.

ES Nota: La tinta de los cartuchos se utiliza en el proceso de impresión de varias maneras, entre ellas el proceso de inicio, que prepara la impresora y los cartuchos para la impresión, y el

mantenimiento de cabezales para mantener los inyectores de tinta limpios y el flujo de tinta

Además, queda siempre tinta residual en el cartucho tras su utilización. Para obtener más

Além disso, ficam resíduos de tinta no cartucho após ele ser usado. Para mais informações, consulte www.hp.com/go/inkusage.

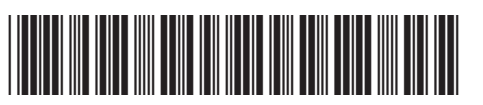

C9309-90034

EN FR ES PT

Printed in Malaysia Imprimé en Malaisie Impresso na Malásia Impreso en Malasia © 2010 Hewlett-Packard Development Company, L.P.

correcto.

www.hp.com

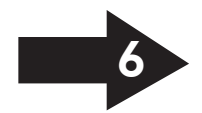

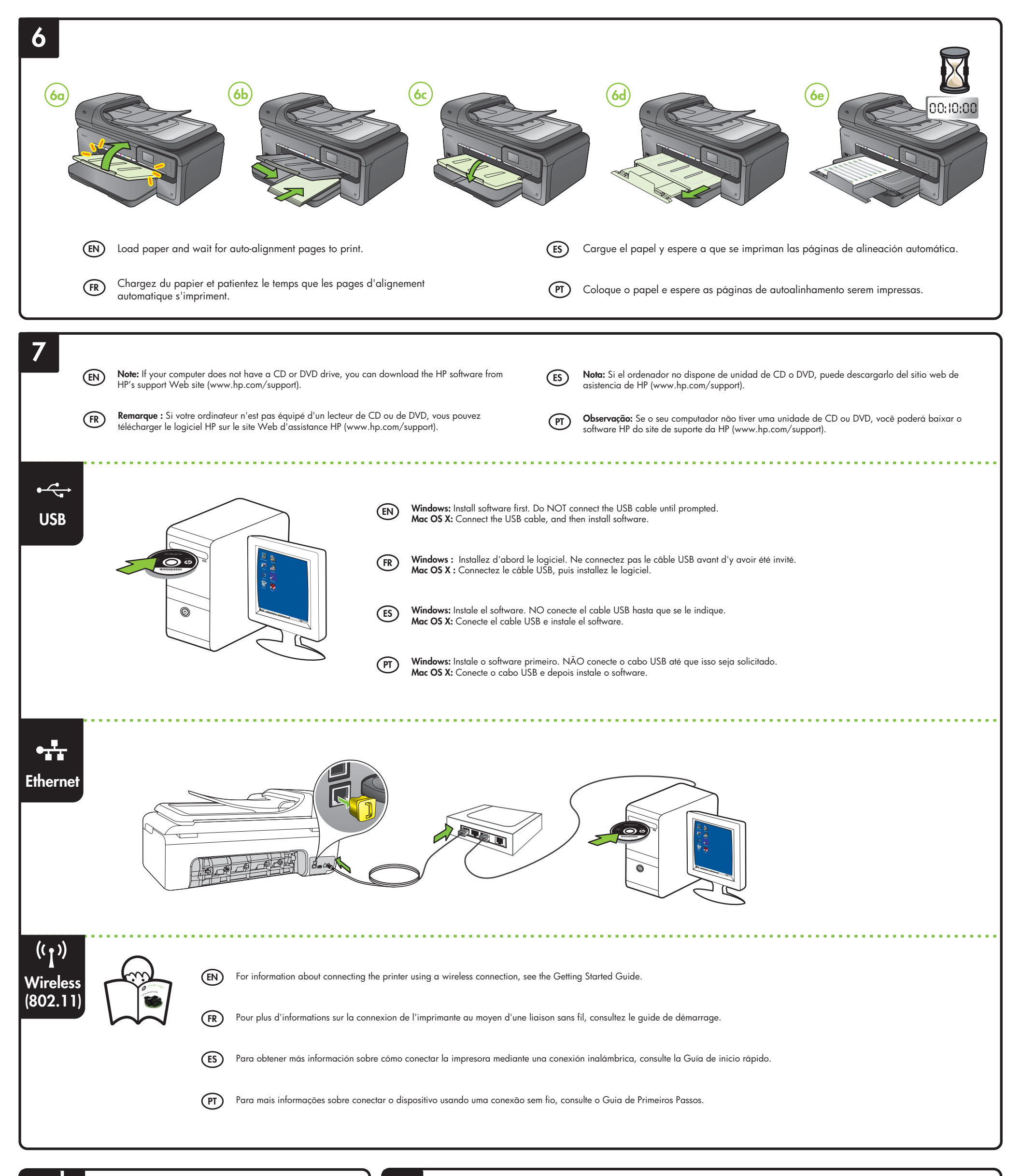

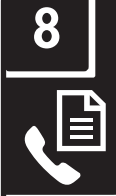

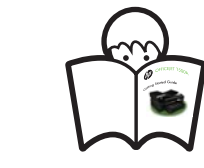

(EN) For information about setting up the printer's fax features, see the Getting Started Guide.

> Pour plus d'informations sur la configuration des fonctions de télécopie de l'imprimante, consultez le guide de démarrage.

(ES)

(FR)

Para obtener más información sobre cómo configurar las funciones de fax de la impresora, consulte la Guía de inicio rápido.

(PT)

Para informações sobre configurar os recursos de fax do dispositivo, consulte o Guia de Primeiros Passos.

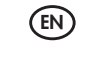

## Register the product.

By taking just a few quick minutes to register, you can enjoy quicker service, more efficient support, and product support alerts. If you did not register your printer while installing the software, you can register later at http://www.register.hp.com.

## Enregistrez le produit. (FR)

En consacrant seulement quelques minutes à l'enregistrement de votre produit, vous bénéficierez d'un service plus rapide, d'une assistance plus efficace et recevrez des alertes de maintenance pour votre produit. Si vous n'avez pas enregistré votre imprimante lors de l'installation du logiciel, vous pourrez procéder à l'enregistrement ultérieurement sur le site http://www.register.hp.com.

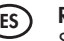

## (ES) Registro del producto.

Sólo tardará unos minutos en registrarse, y así podrá disfrutar de un servicio más rápido y de un soporte más eficiente, además de recibir avisos de asistencia al producto. Si no ha registrado la impresora al instalar el software, puede hacerlo más adelante en http://www.register.hp.com.

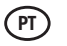

## Registre o dispositivo.

Leva apenas alguns minutos para se registrar, e você poderá desfrutar de um serviço mais rápido, um suporte mais eficiente e alertas de suporte para produtos. Se não tiver registrado a impressora durante a instalação do software, você poderá registrá-la em http://www.register.hp.com.